## ΟΔΗΓΙΕΣ ΕΚΔΟΣΗΣ ΕΡΓΑΣΤΗΡΙΑΚΩΝ ΑΠΟΤΕΛΕΣΜΑΤΩΝ-ΒΕΒΑΙΩΣΕΩΝ ΝΟΣΗΛΕΙΑΣ ΑΠΟ GOV.GR

BHMA1: Στο Ιντερνετ κάνετε αναζήτηση γράφοντας myhealth/ Μεταβείτε στη διεύθυνση https://myhealth.gov.gr/ και επιλέξτε:

## MyHealth - Ιατρικός Φάκελος Ασθενούς

Έκδοση αποτελεσμάτων ιατρικών εξετάσεων και βεβαιώσεων νοσηλείας

Μορείτε να εκδώσετε βεβαιώσεις νοσηλείας ή επίσκεψης καθώς κ βεβαιώσεις εργαστηριακών εξετάσεων από δημόσιες και ιδιωτικέι μέσω του gov.gr.

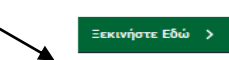

BHMA 2: Στην επόμενη οθόνη επιλέγετε "Βεβαίωση νοσηλείας" ή "Αποτέλεσμα Εργαστηριακής εξέτασης" και συνεχίστε βάζοντας τους κωδικούς σας taxisnet ή επιλέξτε e\_banking αν διαθέτετε στην τράπεζά σας.

BHMA 3: Επιβεβαιώστε τα στοιχεία σας, και επιλέξτε την βεβαίωση/ αποτελέσματα για τον εαυτό σας ή το παιδί σας βάζοντας τον αντίστοιχο **<u>AMKA.</u>** 

| BHMA 4: Στο κινητό σας θα λάβετε<br>έναν 6ψηφιο κωδικό, τον οποίο<br>εισάνετε στην αντίστοινη οθόνη - | Βεβαίωση Νοσηλείας / Επισκεψης<br><b>Εισαγωγή κωδικού επιβεβαίωσης</b><br>Σας έχει σταλεί με SMS κωδικός επιβεβαίωσης στο κινητό με αριθμό +306973883062.<br>Παρακαλούμε συμπληρώστε τον κωδικό στο πεδίο που ακολουθεί. |
|----------------------------------------------------------------------------------------------------|----------------------------------------------------------------------------------------------------|
|                                                                                                    | Κωδικός Επιβεβαίωσης<br>Επιβεβαίωση Δεν έλαβα κωδικό                                                                                                    |
| <b>ΒΗΜΑ 5</b> : Επιλέξτε τη δοιμή μινείας                                                             |                                                                                                    |
| (π.χ. ΓΝ.Μ. «ΒΟΣΤΑΝΕΙΟ») και την                                                                      | Επιλογή Περιστατικού                                                                                                    |
| επίσκεψη / εξέταση που επιθυμείτε,                                                                    | Περιστατικά                                                                                                    |
| όπως στην παρακάτω οθόνη :                                                                            | 🔿 Επίσκεψη σε ΤΕΠ, Τ.Ε.Π Γ.Ν. ΜΥΤΙΛΗΝΗΣ "ΒΟΣΤΑΝΕΙΟ", 10-01-2023                                                                                                    |
|                                                                                                    | Επίσκεψη σε Εξωτερικά Ιατρεία, ΑΚΤΙΝΟΛΟΓΙΚΟ - Γ.Ν. ΜΥΤΙΛΗΝΗΣ<br>"ΒΟΣΤΑΝΕΙΟ", 08-07-2022                                                                                                    |
| BHMA 6. Εκτυπώνετε το αντίστοιχο<br>πιστοποιητικό                                                     | Επίσκεψη σε Εξωτερικά Ιατρεία, ΠΑΘΟΛΟΓΙΚΗ - Γ.Ν. ΜΥΤΙΛΗΝΗΣ "ΒΟΣΤΑΝΕΙΟ",<br>19-12-2022                                                                                                    |
|                                                                                                    | Επίσκεψη σε Εξωτερικά Ιατρεία, ΟΡΘΟΠΕΔΙΚΟ - Γ.Ν. ΜΥΤΙΛΗΝΗΣ "ΒΟΣΤΑΝΕΙΟ",<br>08-07-2022                                                                                                    |
|                                                                                                    |                                                                                                    |

**ΣΗΜΕΙΩΣΗ** : Η υπηρεσία λειτουργεί μόνο αν υπάρχει ταυτοποιημένο κινητό στον χρήστη.

Σε περίπτωση που δεν ισχύει αυτό μπορείτε να μεταβείτε σε ένα ΚΕΠ να το επικαιροποιήσετε ή εναλλακτικά να μεταβείτε στη διεύθυνση <u>https://www.gov.gr/ipiresies</u> --> Πολίτης και Καθημερινότητα--> Στοιχεία και ταυτοποιητικά έγγραφα-> Εθνικό μητρώο Επικοινωνίας (ΕΜΕπ) και να ακολουθήσετε τις σχετικές οδηγίες.